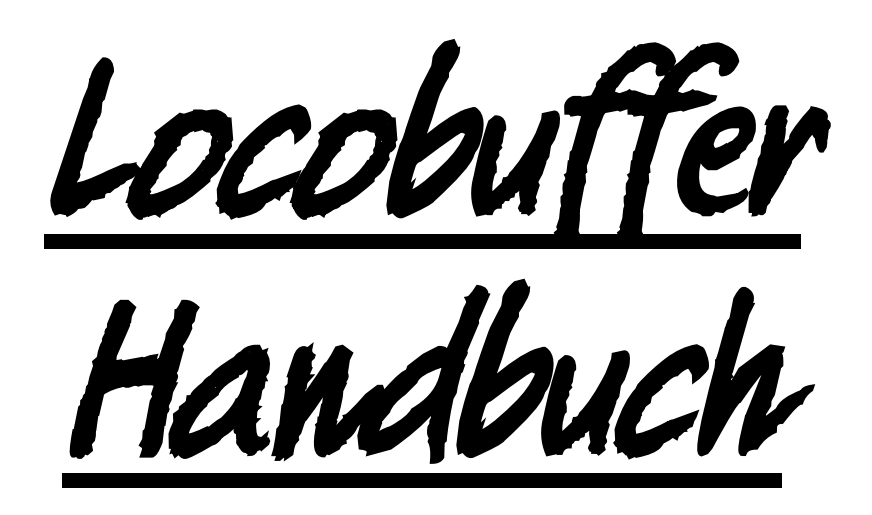

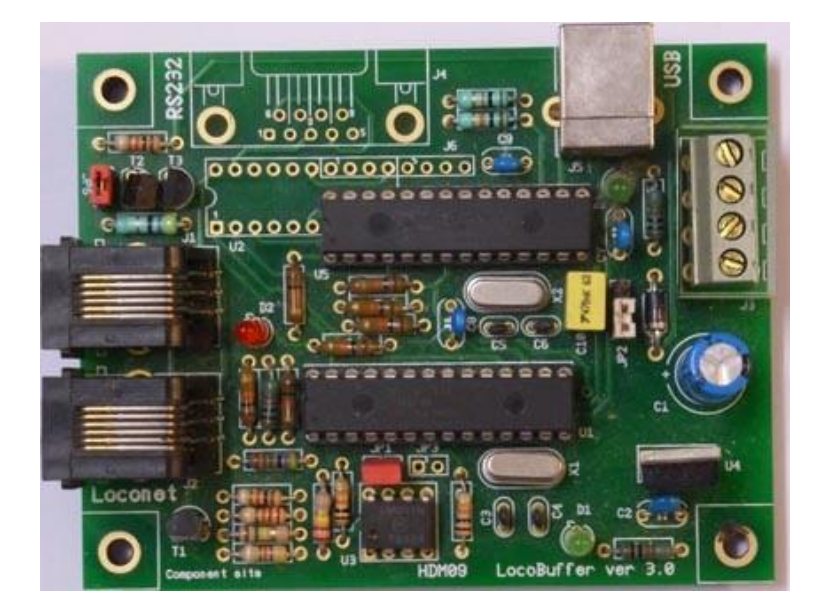

# HDM09

#### Haftungsausschluss:

Die Benutzung von irgendwelchem Objekt, das auf dieser Site gekauft werden kann, oder irgendwelcher Prozedur auf dieser Site ist auf eigene Gefahr. Al diese Objekte und Prozeduren sind entwickelt für den persönlichen Gebrauch, und ich finde sie sehr nützlich. Deswegen will ich das hier teilen mit andere Modelleisenbahnliebhaber. Alle Objekte und Prozeduren sind getestet auf meinen Modelleisenbahnsystemen, ohne dass es irgendwelchen Schaden verursacht sind. Trotzdem garantiert das selbstverständlich nicht, dass alle Möglichkeiten und Prozeduren in allen Umständen oder Systemen funktionieren werde. Ich kann also selbstverständlich keine Haftung übernehmen, wenn diese Objekte oder Prozeduren in anderen Umständen oder Systemen benutzt werden. Verlassen Sie sich immer auf das eigene Urteilsvermögen und den gesunden Menschenverstand.

Hans Deloof info@locohdl.be https://www.locohdl.be

# LocoBuffer 3.0

LocoBuffer implementiert die Hardwareschnittstelle zwischen dem LocoNet und einer RS232 seriellen Schnittstelle oder USB virtuellen seriellen Schnittstelle. Es empfängt die LocoNet Kommandos, puffert sie, und schickt sie weiter über die serielle Schnittstelle mit 16457 Baud in MS100 Kompatibeler Modus, 19200 oder 57600 Baud in LocoBuffer Modus oder nach die USB. Es empfängt Kommandos via serielle Schnittstelle mit den o.a. Baudraten, puffert sie, und sendet sie weiter auf das LocoNet. Es kann das auch beides gleichzeitig machen (Voll Duplex). Die Baudrate kann über Brücken selektiert werden und ist automatisch für die USB. Das Zeitverhalten der seriellen Schnittstelle als auch des LocoNet wird korrekt eingehalten.

Sie werden die Daten empfangen in komplette Pakete. Die binaren Daten werden gruppiert in Pakete von 2,4,6 oder Multi-Bytes. Diese werden die Daten enthalten so wie angegeben in die *Digitrax LocoNet Personal Edition 1.0.* 

Um LocoBuffer an einem Computer an zu schließen brauchen Sie einen "straight thru" DB9 serielle Kabel die Sie in jedem PC-Laden oder Elektronikladen kaufen können. Sie brauchen auch einem Kabel um den LocoBuffer am LocoNet an zu schließen. Dieser Kabel wird aus 6 Faden bestehen und hat RJ12 Anschlüsse an beiden Enden. Aufgrund der verwendeten Windows Treiber kann nur 1 LocoBuffer auf einem PC angeschlossen werden. Sie können mehrere PC's mit einem LocoBuffer auf LocoNet verbinden.

# LocoNet-Anschluss:

Zum Anschließen am LocoNet brauchen Sie einen 6 Faden-Kabel mit RJ12 Anschlüsse. Es ist sehr wichtig, dass an beiden Enden des Kabels Pinne 1 an Pinne 1 angeschlossen ist.

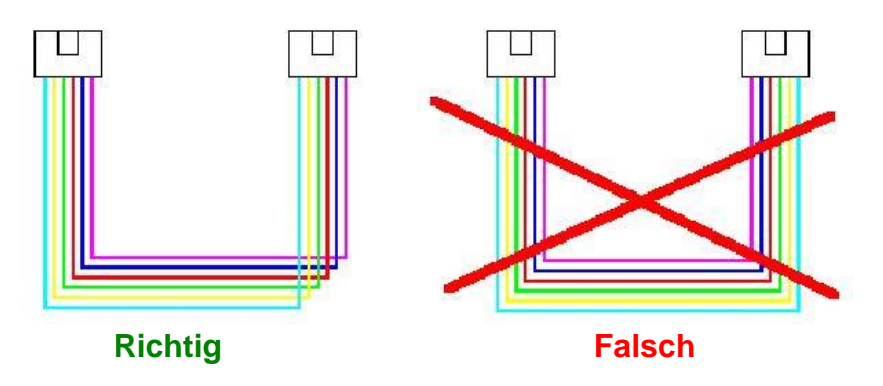

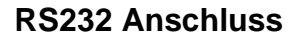

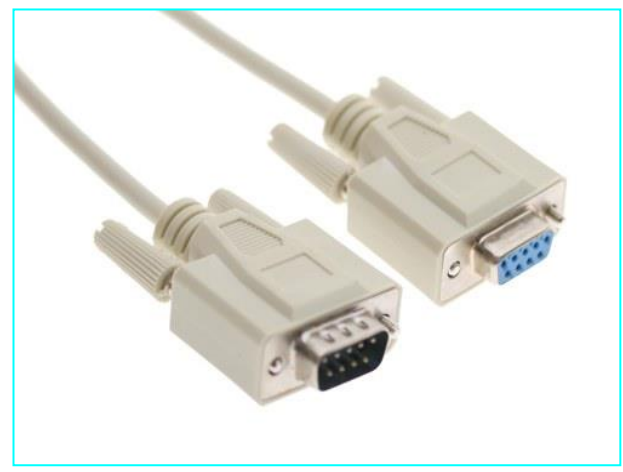

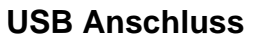

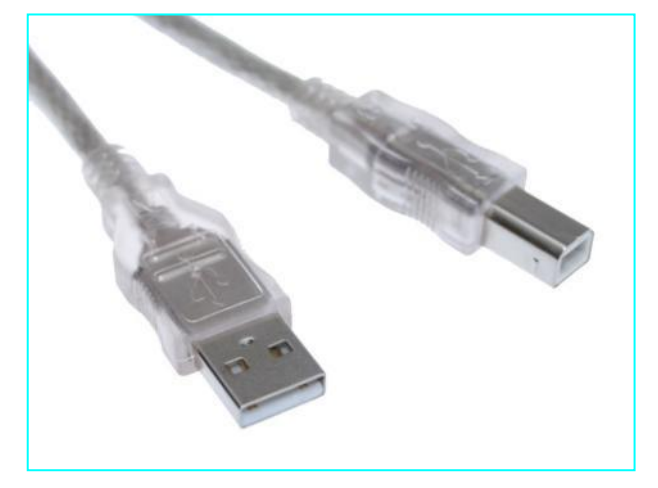

# Materialliste:

| UT_DEVICE              | Refdes          |   | USB                               |   | RS232                                     |
|------------------------|-----------------|---|-----------------------------------|---|-------------------------------------------|
| PCB                    |                 | 1 | HDM09V30                          | 1 | HDM09V30                                  |
| IC-Buchse              | Für U1          | 1 | 28 Pinne                          | 1 | 28 Pinne                                  |
| IC-Buchse              | Für U5          | 1 | 28 Pinne                          | 0 | X                                         |
| Widerstand             | R1,R8           | 2 | 1kΩ (Braun,Schwarz,Rot,Gold)      | 2 | 1kΩ (Braun,Schwarz,Rot,Gold)              |
| Widerstand             | R16             | 1 | 1kΩ (Braun,Schwarz,Rot,Gold)      | 0 | X                                         |
| Widerstand             | R2              | 1 | 220kΩ (Rot,Rot,Gelb,Gold)         | 1 | 220kΩ (Rot,Rot,Gelb,Gold)                 |
| Widerstand             | R3              | 1 | 22kΩ (Rot,Rot,Orange,Gold)        | 1 | 22kΩ (Rot,Rot,Orange,Gold)                |
|                        | R4,R10,R11,     | 7 |                                   | 7 |                                           |
| vviderstand            | R12,R13,R15,R19 | 6 | TukΩ (Braun,Schwarz,Orange,Gold)  | 0 | 10kΩ (Braun,Schwarz,Orange,Gold)          |
| Widerstand             | R21.R22         | 0 | 10kΩ (Braun.Schwarz.Orange.Gold)  | 0 | ×                                         |
| Widerstand             | R5              | 1 | 47kΩ (Gelb.Violett.Orange.Gold)   | 1 | 47kΩ (Gelb.Violett.Orange.Gold)           |
| Widerstand             | R6              | 1 | 150kΩ (Schwarz.Grün.Gelb.Gold)    | 1 | 150kΩ (Schwarz.Grün.Gelb.Gold)            |
| Widerstand             | R7              | 1 | 4k7Ω (Gelb,Violett,Rot,Gold)      | 1 | 4k7Ω (Gelb,Violett,Rot,Gold)              |
| Widerstand             | R9              | 1 | 47Ω (Yellow, Violet, Black, Gold) | 1 | 47Ω (Yellow,Violet,Black,Gold)            |
| Elco                   | C1              | 1 | 100µF/25V                         | 1 | 100µF/25V                                 |
| Kapazität              | C2,C8           | 2 | 100nF (104)                       | 2 | 100nF (104)                               |
| Kapazität              | C7,C9           | 2 | 100nF (104)                       | 0 | X                                         |
| Kapazität              | C3,C4           | 2 | 15pF (15)                         | 2 | 15pF (15)                                 |
| Kapazität              | C5,C6           | 2 | 15pF (15)                         | 0 | X                                         |
| Kapazität              | C10             | 1 | 470nF (474)                       | 0 | X                                         |
| Diode                  | D3              | 1 | 1N4001 oder 1N4002                | 1 | 1N4001 oder 1N4002                        |
| LED 3mm                | D1              | 1 | Grün                              | 1 | Grün                                      |
| LED 3mm                | D4              | 1 | Grün                              | 0 | X                                         |
| LED 3mm                | D2              | 1 | Rot                               | 1 | Rot                                       |
| Transistor             | T1              | 1 | BC337-40                          | 1 | BC337-40                                  |
| Transistor             | T2,T3           | 2 | BC547B                            | 2 | BC547B                                    |
| Power IC               | U4              | 1 | 7805                              | 1 | 7805                                      |
| Komparator IC          | U3              | 1 | LM311N                            | 1 | LM311N                                    |
| XTAL                   | X1              | 1 | Quarzt 20MHz                      | 1 | Quarzt 20MHz                              |
| XTAL                   | X2              | 1 | Quarzt 20MHz                      | 0 | X                                         |
| Jumper                 | JP1,JP6         | 2 | 2 Pinne                           | 2 | 2 Pinne                                   |
| Jumper                 | JP3             | 0 | X                                 | 1 | 2 Pinne                                   |
| Jumper                 | JP2             | 1 | 3 Pinne                           | 1 | 3 Pinne                                   |
| Anschluss              | J1,J2           | 2 | RJ12                              | 2 | RJ12                                      |
| Anschluss              | J3              | 1 | 4 Pinne Anschluss                 | 1 | 4 Pinne Anschluss                         |
| Anschluss              | J4              | 0 | X                                 | 1 | 9 Pinne sub-d weiblich                    |
| Anschluss              | J5              | 1 | USB type B                        | 0 | X                                         |
| RS232<br>Schnittstelle | U2              | 0 | X                                 | 1 | MAX233CPP oder SP233ACP oder<br>ADM233LJN |
| PIC Prozessor          | U1              | 1 | LB164                             | 1 | LB164                                     |
| PIC Prozessor          | U5              | 1 | USB001                            | 0 | X                                         |
| Abstandshalter         |                 | 4 | Nylon 6.6, 5x5mm                  | 4 | Nylon 6.6, 5x5mm                          |

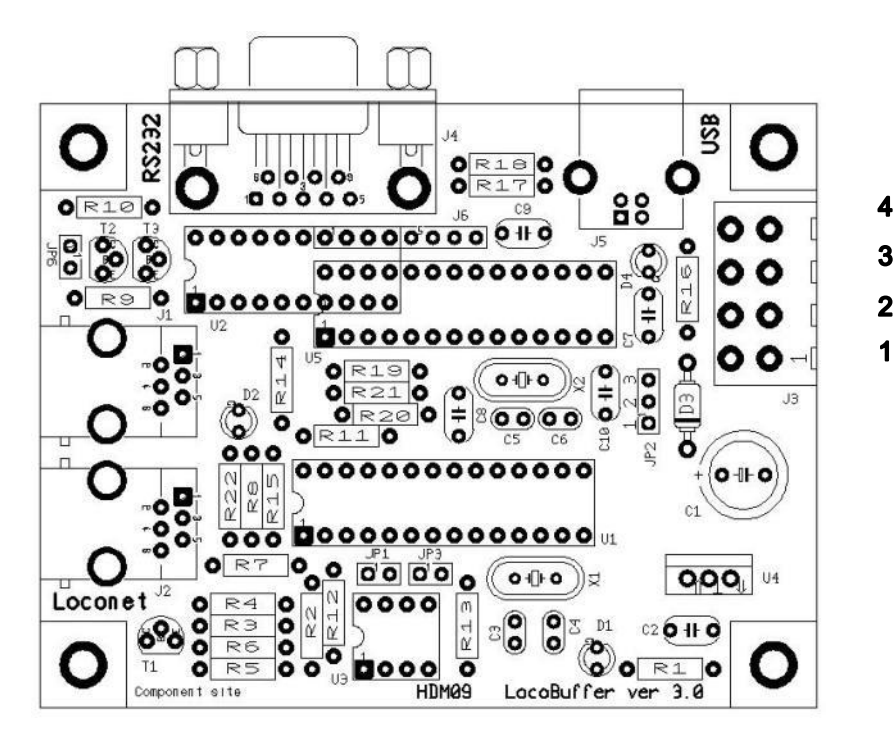

Stromanschluss

# Grün LED:

| An  | Versorgungsspannung OK          |
|-----|---------------------------------|
| Aus | Keine Stromversorgung vorhanden |

# Rot LED:

Ankeine zentral Station oder keine Stromquelle auf LocoBuffer mit JP6 selektiert.AusLocoNet OK, keine TätigkeitBlitzenLocoNet Kommando Übertragung

## Jumpereinstellungen:

- JP1: OFF 19200 Baud über RS232 Pforte
- ON 57600 Baud über RS232 Pforte und USB

| JP2: | 1-2 | 5V Stromanschluss von den Modulen mit externe Stromanschluss                |
|------|-----|-----------------------------------------------------------------------------|
|      | 2-3 | 5V Stromanschluss von den Modulen mit USB                                   |
|      |     | Eine USB 1.0 und einige USB-Anschlüsse des Laptops geben nicht genug Strom. |

JP3 : OFF LocoBuffer Modus mit JP1 wählbare serielle Geschwindigkeit ON MS100 kompatibler Modus

JP6: OFF LocoNet Stromquelle deaktiviert

ON LocoNet Stromquelle aktiviert

Dies ist eine Stromversorgung für LocoNet, zum installieren wenn Sie *kein* LocoNet Meisterkontrollstation haben, wie LocoCentral, Intellibox, Digitrax, ... Sie brauchen nur *eine* Stromversorgung per LocoNet Linie. Wenn die Komponenten bestückt sind können Sie die Stromquelle immer noch ein- und ausschalten mittels JP6. Jedoch mit dieser Option, Sie müssen Energie auf das Stromanschluss setzen.

## Stromanschlussmöglichkeiten:

**Eingang:** Pinne 2: 12V-15VDC Eingang Pinne 4: GND Eingang Ausgang: Pinne 1: 5V Ausgang Pinne 4: GND Ausgang

#### Bemerkungen:

- Setzen Sie den PIC auf einen IC-Sockel, dann können Sie später einen Update-PIC installieren

- Wenn Ihre XTAL Komponente aus Metall ist, müssen Sie dafür sorgen, dass es keine Kontakte gibt zwischen dem Metalloberflache des XTAL und den Lötlöcher.

- Mit einer Gleichstrom-Versorgung ist der GND dieselben wie ein Intellibox oder ein LocoBooster.

#### **USB** Interface

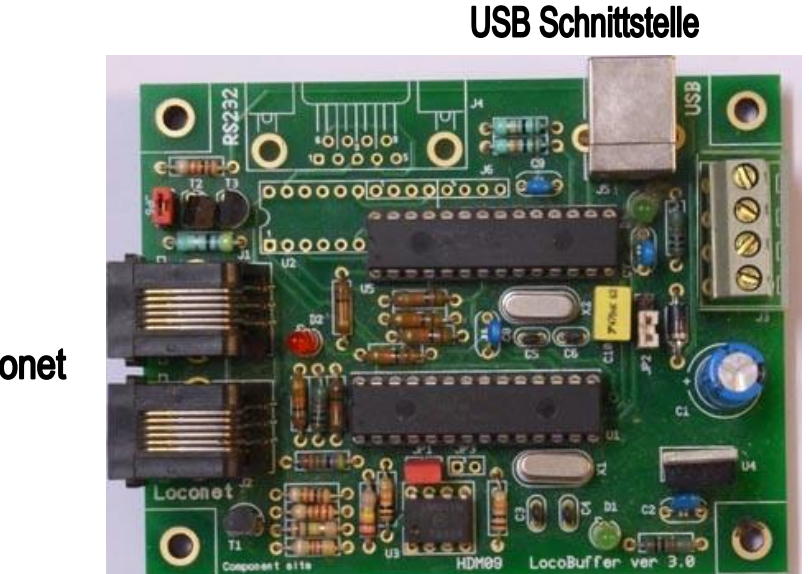

**Stromanschluss** 

Loconet

Serielle Interface RS232

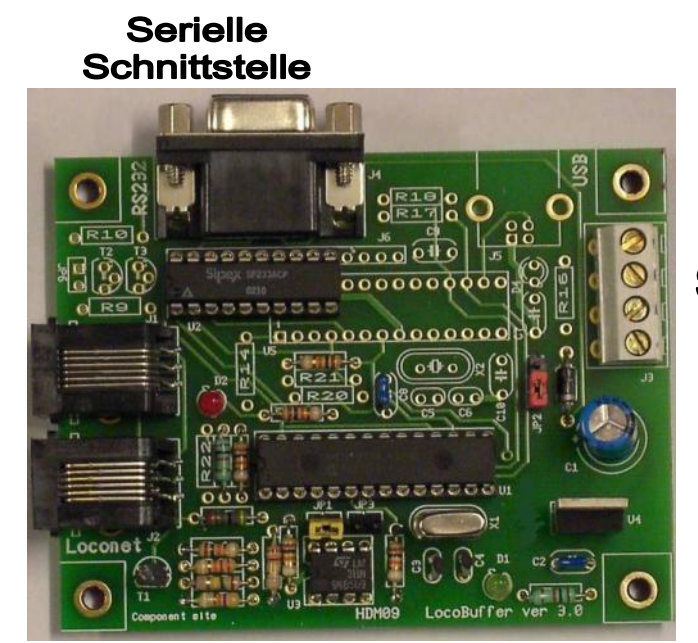

**Stromanschluss** 

#### **Railroad & Co**

Loconet

Nicht alle USB zum Serienadapter sind ganz kompatibel mit normaler serieller Pforte. Wie diese mit LocoBuffer benutzt wird, ist es möglich, dass folgende Wahl in RAILROAD.INI notwendig ist, wenn keine Beziehung hergestellt werden kann. [Connections] ComOption=0

Hans Deloof info@locohdl.be https://www.locohdl.be Version 18/01/2023

# Computer Einstellung mit RS232:

| Bits per second 57600 V<br>Data bits: 8 V<br>Parity: None V<br>Stop bits: 1 V<br>Flow controt: Hardware V<br>Advanced Restore Defaults | General | Port Settings | Driver  | Details    | Resources  |               |
|----------------------------------------------------------------------------------------------------|---------|---------------|---------|------------|------------|---------------|
| Data bits: 8  Parity: None  Stop bits: 1  Flow controt: Hardware  Advanced Restore Defaults                                            |         |               | Bits pe | er second  | 57600      | *             |
| Parity. None v<br>Stop bits: 1 v<br>Flow controt: Hardware v<br>Advanced Restore Defaults                                              |         |               |         | Data bits  | 8          | *             |
| Stop bits: 1 V<br>Flow controt: Hardware V<br>Advanced Restore Defaults                                                                |         |               |         | Parity     | None       | ~             |
| Flow control: Hardware                                                                                                    |         |               |         | Stop bits  | 1          | ~             |
| Advanced Restore Default:                                                                                                    |         |               | Flo     | ow control | Hardware   | ~             |
|                                                                                                    |         |               |         | Ac         | wanced Res | tore Defaults |

Für das gute Arbeiten des LocoBuffer muss die "Fow control" auf "Hardware" stehen.

# Computer Einstellung mit USB für Windows 2000, XP, Vista:

Installieren Sie erstens die LocoHDL Konfiguration Programm Version 3.6.1 oder hoher an Ihres PC an.

Schließen Sie das LocoBuffer an den Computer mit einem USB Kabel an, setzen Sie dann Energie auf das Modul. Die folgende Abbildung erscheint auf dem Schirm:

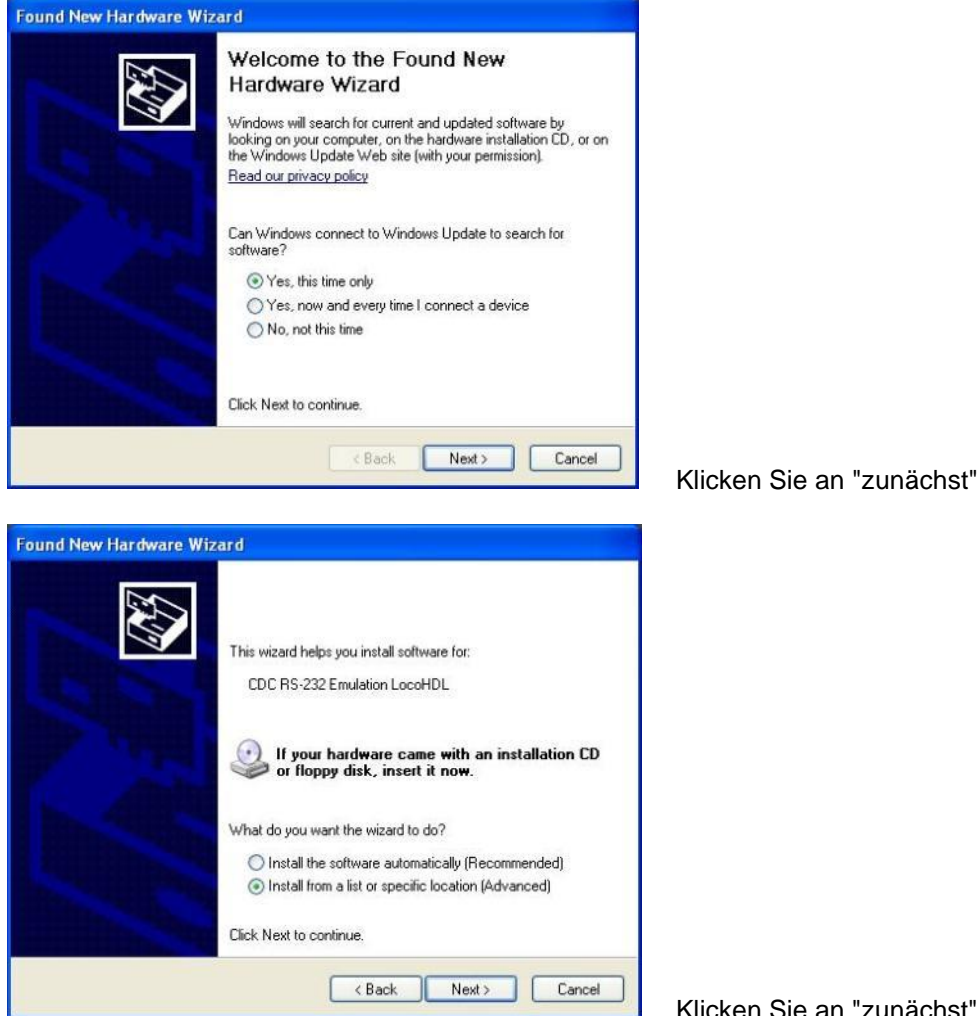

Klicken Sie an "zunächst"

Version 18/01/2023

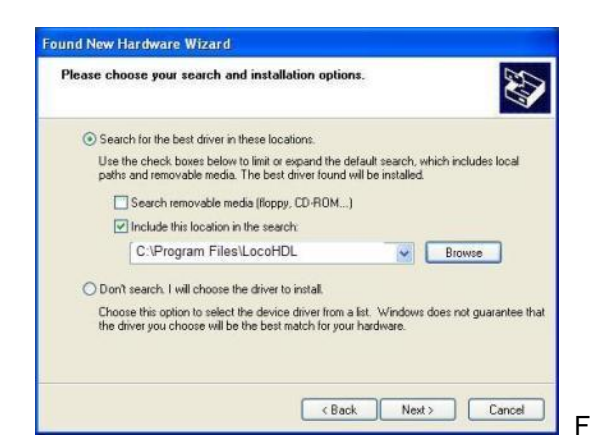

Füllen Sie wie an über Schirm aus und klicken Sie an "zunächst"

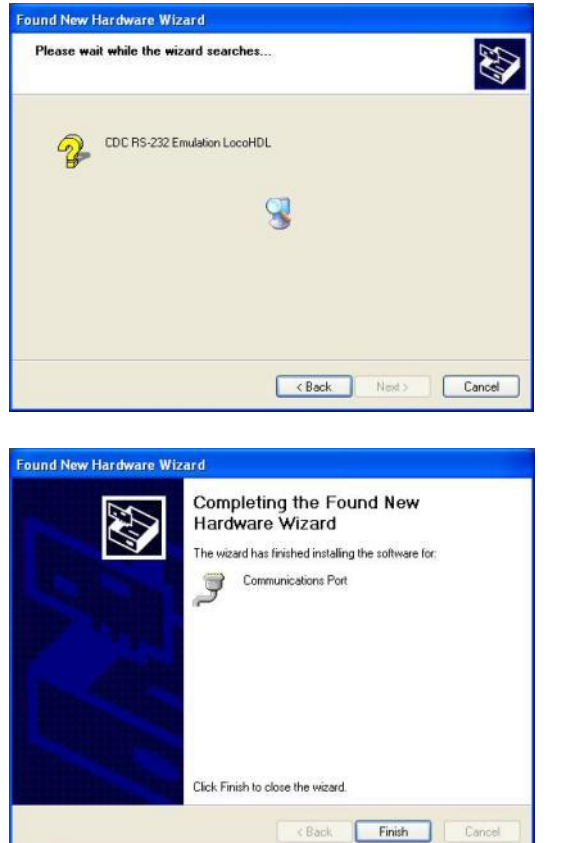

Klicken Sie an "Ende"

Der USB-Treiber für LocoBuffer wird jetzt angebracht.

Um zu wissen welche virtuelle serielle Schnittstelle mit dem LocoBuffer verbunden worden ist, tun Sie das folgende: Öffnen Sie die Control Panel von Anfang an das Menü.

Wartezeit

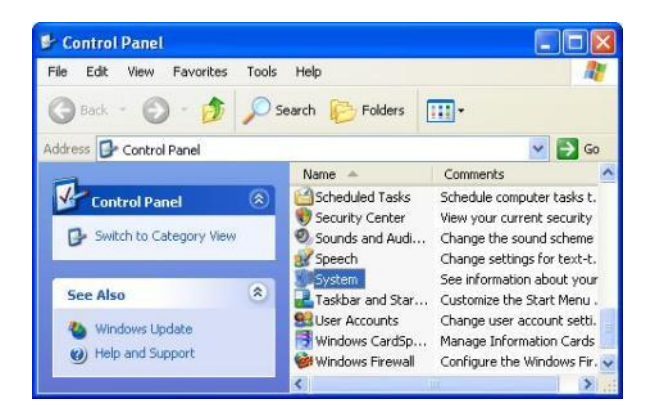

Doppelt klicken Sie an "System"

Version 18/01/2023

Hans Deloof info@locohdl.be https://www.locohdl.be

| System   | Restore                                                                                            | Automa                                                                                                    | atic Updates                                                                   | Remote                                         |
|----------|----------------------------------------------------------------------------------------------------|----------------------------------------------------------------------------------------------------|--------------------------------------------------------------------------------|------------------------------------------------|
| General  | Com                                                                                                | puter Name                                                                                                | Hardware                                                                       | Advance                                        |
| Device M | lanager                                                                                            |                                                                                                    |                                                                                |                                                |
| X        | The Device I<br>on your comp<br>properties of                                                      | Managerlists all<br>outer. Use the D<br>any device.                                                       | the hardware devic<br>evice Manager to c                                       | es installed<br>hange the                      |
|          |                                                                                                    |                                                                                                    | Device M                                                                       | anager                                         |
| Drivers  |                                                                                                    |                                                                                                    |                                                                                |                                                |
|          | Driver Signie                                                                                      |                                                                                                    | and all a strategical a                                                        | 4 C 4 C 7 C 7 C 7 C 7 C 7 C 7 C 7 C 7 C        |
|          | compatible w<br>how Window                                                                         | g lets you make<br>ith Windows. W<br>is connects to V                                                     | findows Update lets<br>indows Update for                                       | rivers are<br>you set up<br>drivers.           |
|          | compatible w<br>how Window<br>Driver                                                               | g lets you make<br>ith Windows. W<br>is connects to V<br>Signing                                          | findows Update lets<br>/indows Update for<br>/indows Update for<br>Windows I   | rivers are<br>you set up<br>drivers.<br>Jpdate |
| Hardware | compatible w<br>how Window<br>Driver                                                               | g lets you make<br>iith Windows. W<br>is connects to V<br>Signing                                         | Sure that installed o<br>indows Update lets<br>/indows Update for<br>Windows I | rivers are<br>you set up<br>drivers.<br>Jpdate |
| Hardware | Compatible w<br>compatible w<br>how Window<br>Driver<br>Profiles<br>Hardware pro<br>different hard | giets you make<br>ith Windows. W<br>is connects to V<br>Signing<br>ofiles provide a v<br>Iware configurat | vay for you to set up<br>ions.                                                 | vers are<br>you set up<br>drivers.<br>Jpdate   |

Klicken Sie an "Vorrichtung Manager" in der Kleinteilvorsprungseite

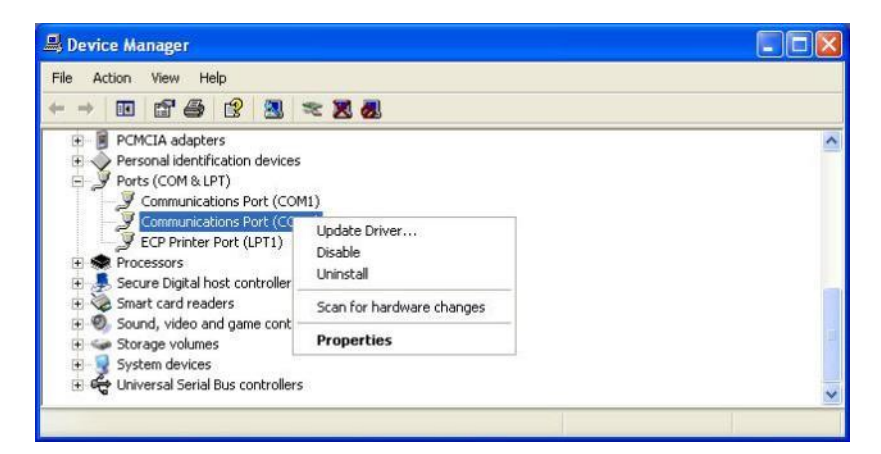

Betrachten Sie die "Eigenschaften" der unterschiedlichen seriellen Schnittstelle

| eneral                           | Port Settings D                                                                          | river Details                                                            |
|----------------------------------|------------------------------------------------------------------------------------------|--------------------------------------------------------------------------|
| Ţ                                | Communications                                                                           | Port (COM4)                                                              |
|                                  | Device type:                                                                             | Ports (COM & LPT)                                                        |
|                                  | Manufacturer:                                                                            | Microchip Technology, Inc.                                               |
|                                  | Location:                                                                                | Location 0 (CDC RS-232 Emulation LocoHDL)                                |
|                                  |                                                                                          |                                                                          |
| Devid                            | ce status<br>device is working (                                                         | properly.                                                                |
| Devic<br>This<br>If you<br>start | ce status<br>device is working j<br>u are having proble<br>the troubleshooter.           | properly.                                                                |
| Devic                            | ce status<br>device is working ju<br>u are having proble<br>the troubleshooter.          | properly.<br>ems with this device, click Troubleshoot to<br>Troubleshoot |
| Device                           | ce status<br>device is working ;<br>u are having proble<br>the troubleshooter.<br>usage: | properly.<br>ems with this device, click Troubleshoot to                 |

n diesem Beispiel ist das LocoBuffer auf Com4.

# Computer Einstellung mit USB für Windows 7 und Windows 8:

Installieren Sie erstens die LocoHDL Konfiguration Programm Version 3.6.1 oder hoher an Ihres PC an. Schließen Sie das LocoBuffer an den Computer mit einem USB-Kabel an, setzen Sie dann Energie auf das Modul. Der PC sagt, dass keine Gerätebetreibung gefunden wird, aber ist als Geräte angemeldet. Für Installation das Gerätebetreibung, open das Control Panel

| Control Panel  All Cor            | trol Panel Items 🕨                  | ✓ 4 Search Control Panel     |
|-----------------------------------|-------------------------------------|------------------------------|
| Adjust your computer's settings   |                                     | View by: Small icons 🔻       |
| 🏲 Action Center                   | 🍓 Administrative Tools              | 📷 AutoPlay                   |
| 🔀 Avira AntiVir Personal          | 🐌 Backup and Restore                | 🏘 BitLocker Drive Encryption |
| 💶 Color Management                | Credential Manager                  | 🐣 Date and Time              |
| 😿 Default Programs                | 📑 Desktop Gadgets                   | 🚔 Device Manager             |
| name and Printers                 | 📮 Display                           | Ease of Access Center        |
| Folder Options                    | 🗽 Fonts                             | 📇 Getting Started            |
| 🜏 HomeGroup                       | 🔑 Indexing Options                  | 🔂 Internet Options           |
| 🕮 Keyboard                        | 📨 Location and Other Sensors        | I Mouse                      |
| 🛂 Network and Sharing Center      | 🔜 Notification Area Icons           | 🐻 Parental Controls          |
| Performance Information and Tools | 📕 Personalization                   | 🕮 Phone and Modem            |
| Power Options                     | 📴 Programs and Features             | P Recovery                   |
| 🔊 Region and Language             | 🌆 RemoteApp and Desktop Connections | 🛋 Sound                      |
| 🖶 Speech Recognition              | 🔞 Sync Center                       | 19 System                    |
| 📃 Taskbar and Start Menu          | 📧 Troubleshooting                   | 🍇 User Accounts              |
| 📑 Windows CardSpace               | Windows Defender                    | 🔗 Windows Firewall           |
| 🖑 Windows Update                  |                                     |                              |
|                                   |                                     |                              |

#### Klicken sie an "Device Manager"

Hier sehen Sie die Anwendung "CDC RS232 Emulation LocoHDL"

Doppelt klicken Sie an die Ansage

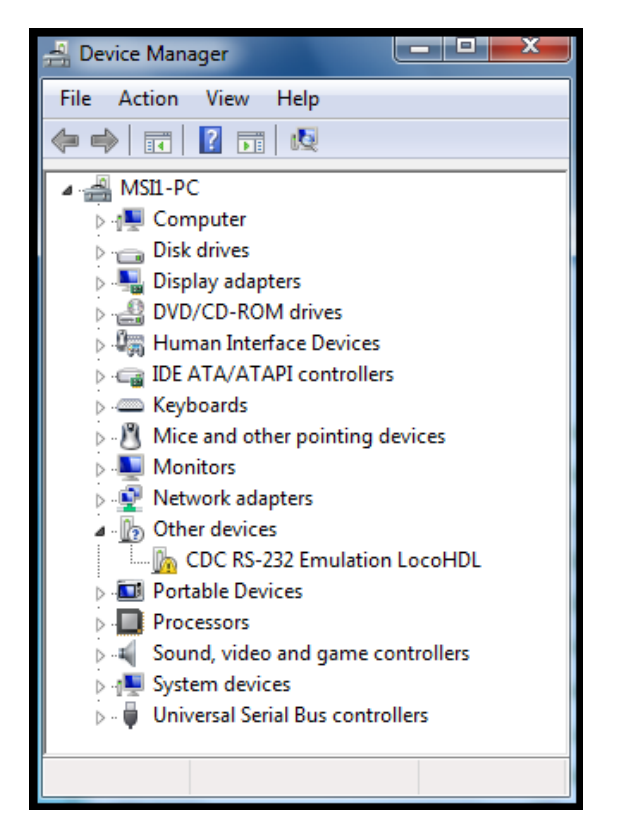

Version 18/01/2023

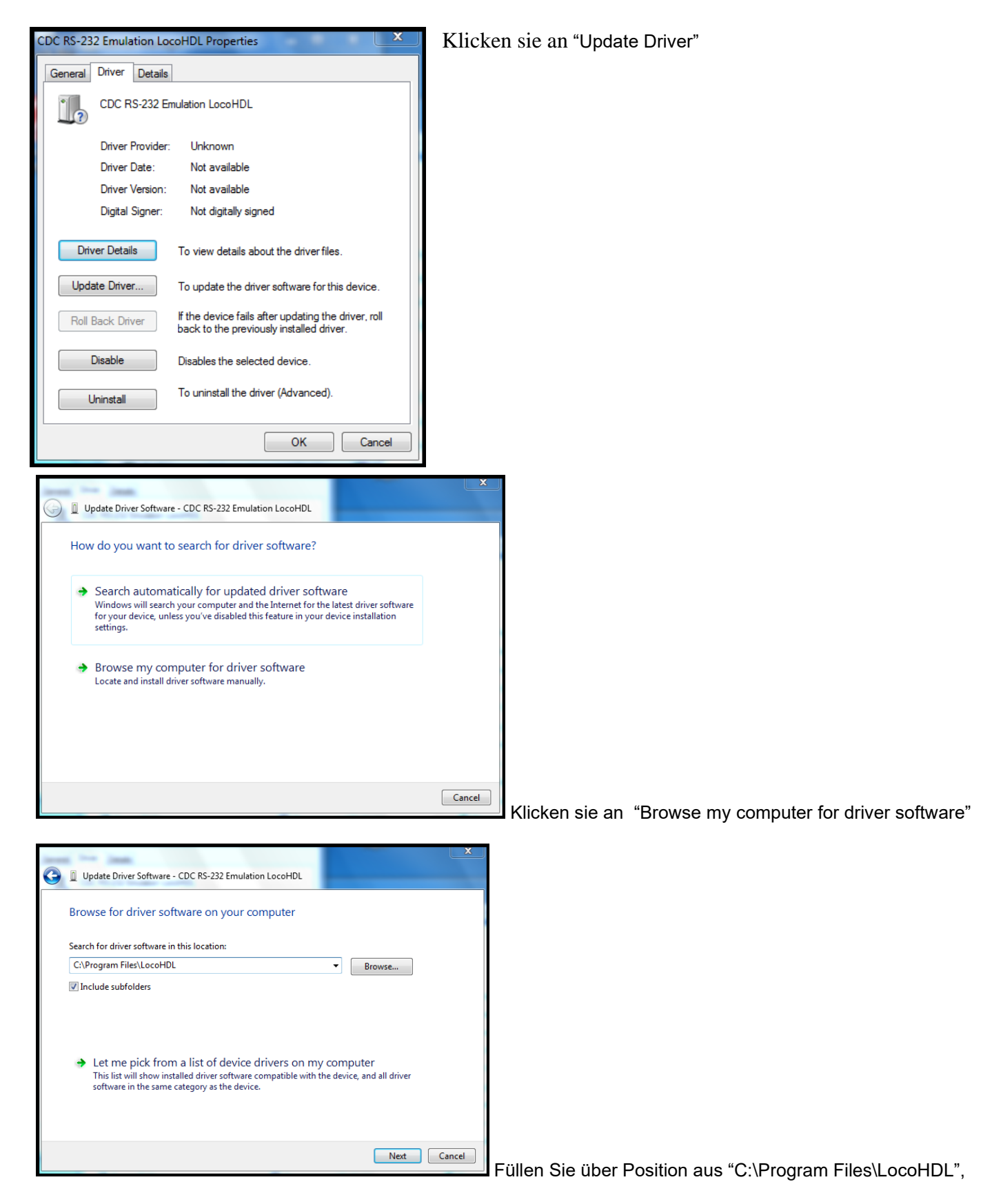

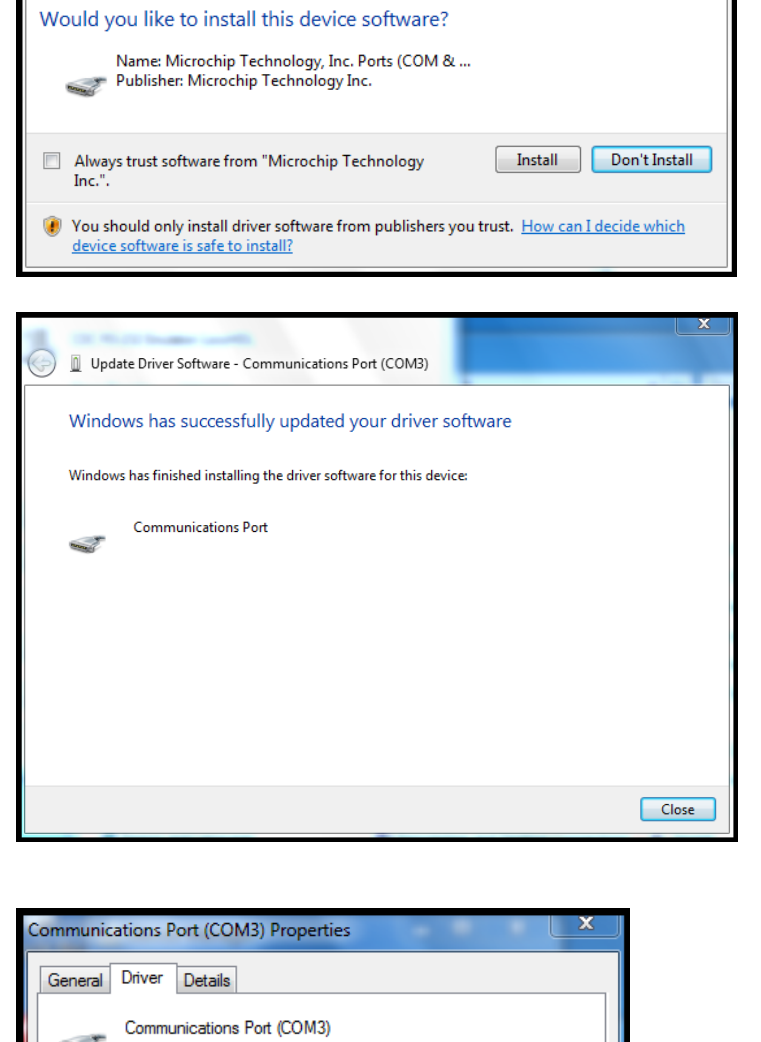

Windows Security

Klicken sie an "Install"

Dieses Fenster erscheint nach der Installation.

| General Driver Details |                                                                                                 |
|------------------------|-------------------------------------------------------------------------------------------------|
| Communications         | Port (COM3)                                                                                     |
| Driver Provider:       | Microchip Technology, Inc.                                                                      |
| Driver Date:           | 15/11/2007                                                                                      |
| Driver Version:        | 5.1.2600.0                                                                                      |
| Digital Signer:        | Microchip Technology Inc.                                                                       |
| Driver Details         | To view details about the driver files.                                                         |
| Update Driver          | To update the driver software for this device.                                                  |
| Roll Back Driver       | If the device fails after updating the driver, roll<br>back to the previously installed driver. |
| Disable                | Disables the selected device.                                                                   |
| Uninstall              | To uninstall the driver (Advanced).                                                             |
| L                      | Close                                                                                           |
|                        |                                                                                                 |

Jetzt sehen Sie, dass die Gerätebetreibung geladen wird.

| 岩 Device Manager                  |
|-----------------------------------|
| File Action View Help             |
|                                   |
| 🖌 🛁 MSI1-PC                       |
| ⊳ ₁∎ Computer                     |
| Disk drives                       |
| Display adapters                  |
| DVD/CD-ROM drives                 |
| b Uman Interface Devices          |
| D IDE ATA/ATAPI controllers       |
| Keyboards                         |
| Mice and other pointing devices   |
| Monitors                          |
| Network adapters                  |
| Portable Devices                  |
| Ports (COM & LPT)                 |
| Communications Port (COM3)        |
| Processors                        |
| Sound, video and game controllers |
| ⊳ di System devices               |
| Universal Serial Bus controllers  |
|                                   |

Und Sie sehen dass COM-Pforte produziert worden ist, den Sie in LocoHDL vorwählen können.

# Computer Einstellung mit USB für Windows 10:

Installieren Sie erstens die LocoHDL Konfiguration Programm Version 3.9.6 oder hoher an Ihres PC an. Schließen Sie das LocoBuffer an den Computer mit einem USB-Kabel an, setzen Sie dann Energie auf das Modul.

# iTrain setup:

| Schnittsteller       | neditor                                   | × |
|----------------------|-------------------------------------------|---|
| Schnittstelle        | S LocoNet®                                | _ |
| <u>B</u> eschreibung | LocoNet®                                  |   |
| Steuerungstyp        | 🗹 Fahrzeuge 🗹 Zubehör 🗹 Rückmeldungen     |   |
| Allgemein            | eriell Netzwerk Spezifisch Bild Kommentar |   |
| <u>P</u> ort         | C COM3 V                                  |   |
| <u>B</u> audrate     | 57600 Baud 🔻                              |   |
| <u>D</u> aten-Bits   | 8 bits                                    |   |
| <u>S</u> topp-Bits   | 1 bit                                     |   |
| P <u>a</u> rität     | None                                      |   |
| CTS-Kontrolle        | No flow control                           |   |
|                      |                                           |   |
| 1 : LocoNet®         |                                           |   |
|                      | OK Abbrechen                              |   |